# **ESET Tech Center**

Kennisbank > Legacy > Activate ESET business products using ESET PROTECT (8.x)

# Activate ESET business products using ESET PROTECT (8.x)

Steef | ESET Nederland - 2021-01-14 - Reacties (0) - Legacy

## Issue

- Activate ESET products installed on your endpoints or server using a task in ESET PROTECT
- This task can be used to activate all common ESET PROTECT components including ESET Shared Local Cache and ESET Mobile Device Manager

# Solution

### Prerequisites:

- Make sure the <u>necessary ports are open</u> on your network
- Deploy the ESET Management Agent
- Deploy or upgrade ESET endpoint products using ESET PROTECT
- Add valid ESET-issued License Keys to License Management in the ESMC Web
   Console

### Activate ESET products using the ESET PROTECT Web Console:

ESET PROTECT 8.x User Permissions

This article assumes that your ESET PROTECT user has the correct access rights and permissions to perform the tasks below.

If you are still using the default Administrator user, or you are unable to perform the tasks below (the option is grayed out), see the following article to create a second administrator user with all the access rights (you only need to do this once):

Create a second administrator user in ESET PROTECT

### A user must have the following permissions for each affected object:

| Functionality      | Read         | Use | Write        |
|--------------------|--------------|-----|--------------|
| Groups & Computers | $\checkmark$ | ~   | $\checkmark$ |

A user must have the following permissions for their home group:

| Functionality                           | Read         | Use | Write        |
|-----------------------------------------|--------------|-----|--------------|
| Product Activation (under Client Tasks) | $\checkmark$ | ~   | $\checkmark$ |

When these permissions are in place, follow the steps below.

- 1. Open ESET PROTECT Web Console in your web browser and log in.
- 2. Click Tasks → All Tasks→ ESET Security Product→ Product Activation and click

| New → | Client | Task. |
|-------|--------|-------|
|-------|--------|-------|

| (CS et | PROTECT         |                                                                                                    |     |                             |                |          |                          |         |                    | G ♥ Computer Name      | QUICK UNIS 🗢 |
|--------|-----------------|----------------------------------------------------------------------------------------------------|-----|-----------------------------|----------------|----------|--------------------------|---------|--------------------|------------------------|--------------|
|        | DASHBOARD       | Tasks                                                                                                    | ;   | 0 > 0 ~                     | ACCESS GROUP S | ielect 🗑 | D Product Activation (1) | Tagi    | ADD FILTER         |                        |              |
| G      | COMPUTERS       | Task Types                                                                                                    | Q   | NAME                        |                | TAGS     | PROGRESS                 | TYPE    | STATUS             | DESCRIPTION            |              |
| ▲      | DETECTIONS      | ∧ (E) Clert Tasks                                                                                                    | -   | EES activatio               |                |          | ×                        | Product | kti Insufficient i | cons rights or license |              |
|        | Reports         | C (1) ESET Security Product                                                                                                    | ľ   |                             |                |          |                          |         |                    |                        |              |
| Ô0     | Tasks           | <ul> <li>Diagnositis</li> <li>End computer isolation from netw.</li> </ul>                                                                                                    |     |                             |                |          |                          |         |                    |                        | - 1          |
|        | Installers      | Deport Managed Products Configu                                                                                                    | -11 |                             |                |          |                          |         |                    |                        |              |
|        | Policies        | Isolate computer from network                                                                                                    |     |                             |                |          |                          |         |                    |                        |              |
|        | Notifications   | Modules Update                                                                                                    |     |                             |                |          |                          |         |                    |                        |              |
|        | Status Overview | Modules Update Rollback                                                                                                    |     |                             |                |          |                          |         |                    |                        |              |
|        | More >          | D Product Activation                                                                                                    | 1   |                             |                |          |                          |         |                    |                        |              |
|        |                 | Classifier Management Classifier Management | ρ   | + Cent Task<br>+ Serve Task |                |          |                          |         |                    |                        |              |
|        | COLLAPSE        |                                                                                                    |     | NW. Y                       | TIONS -        |          |                          |         |                    |                        |              |

3. Type a task name into the **Name** field.

| (65 et | PROTECT |                    |                             | Computer Name |
|--------|---------|--------------------|-----------------------------|---------------|
|        |         | New Client Task    |                             |               |
| G      |         | Tasks > Activation |                             |               |
| ▲      |         |                    |                             |               |
| -      |         | Basic              | Name                        |               |
| Đ2     | Tasks   | Summary            | ALVAIDAL                    |               |
| -      |         |                    | Tags<br>Select tags         |               |
| ۲      |         |                    | Description                 |               |
| 0      |         |                    |                             |               |
| v      |         |                    | Task Category               |               |
|        |         |                    | All Tasks 🗸                 |               |
|        |         |                    | Task                        |               |
|        |         |                    | Product Activation 👻        |               |
|        |         |                    |                             |               |
|        |         |                    |                             |               |
|        |         |                    |                             |               |
|        |         |                    |                             |               |
|        |         |                    |                             |               |
|        |         |                    |                             |               |
|        |         |                    |                             |               |
|        |         |                    |                             |               |
| ۲      |         |                    | SACK CONTINUE TINGET CANCEL |               |

4. Click the **Settings** section. Click the pre-selected license under **ESET license**.

| (ese        | PROTECT |                                                                                                    | G ♥ Computer Name |
|-------------|---------|----------------------------------------------------------------------------------------------------|-------------------|
|             |         | New Client Task                                                                                       |                   |
| G           |         | Takis > Activation                                                                                    |                   |
| A           |         |                                                                                                    |                   |
| -           |         | Product activation settings                                                                           |                   |
| <b>D</b> EO | Tasks   | Summary ESET license  ESET license  ESET license to a file fan it's in the and a file fan it's in the |                   |
|             |         | expires 2021 Feb 4 04:00:00                                                                           |                   |
| ۲           |         |                                                                                                    |                   |
| Φ           |         |                                                                                                    |                   |
| v           |         |                                                                                                    |                   |
|             |         |                                                                                                    |                   |
|             |         |                                                                                                    |                   |
| •           |         | INCK CONTINUE FINISH CANCEL                                                                           |                   |

5. Select the check box next to a valid license from the repository and click **OK**. <u>Click</u> <u>here for instructions to add licenses in ESET Security Management Center</u>.

| Product Acti<br>Product Acti<br>MDM for iO                                         | ivation Task on N<br>vation Task is not<br>v <b>S</b> ) with <u>offline lic</u> | Nobile Device<br>possible to ex<br>renses. | s:<br>xecute on mobile | e devices ( <b>ESET</b>          | Endpoint    | for Android           | l and       |
|------------------------------------------------------------------------------------|---------------------------------------------------------------------------------|--------------------------------------------|------------------------|----------------------------------|-------------|-----------------------|-------------|
| Please select license                                                              |                                                                                 |                                            |                        |                                  |             |                       | ×           |
| Tags                                                                               | ,₽ status ▲ 0 ✔ 0 0                                                             | PRODUCT NAME                               | UCENSE TYPE FLAGS      | Not selected                     | ADD FIL     | LTER                  | PRESETS Y O |
|                                                                                    | OWNER NAME                                                                      | LICENSE USER                               | CONTACT                | PRODUCT NAME                     | UNITS 5     | SUBUNITS LICENSE TYPE | ۲           |
|                                                                                    |                                                                                 |                                            | Deset.com              | ESET Endpoint Security + File Se | curity      |                       | ~           |
|                                                                                    |                                                                                 |                                            | Deset.com              | ESET Endpoint Security - File Se | curity 2/50 | N/R Business          | · · ·       |
|                                                                                    |                                                                                 |                                            | Deset.com              | ESET Full Disk Encryption        |             |                       | ×           |
|                                                                                    |                                                                                 |                                            | Deset.com              | ESET Full Disk Encryption        | 0/50        | N/R Business          | · ·         |
| Dis is where you can see the tild of your applied<br>togs and quoting filter them. |                                                                                 | _                                          |                        |                                  |             |                       |             |

- 6. Click Finish.
- 7. <u>Create a trigger and add target computers or groups to execute your Product</u> <u>Activation task.</u>
- 8. To check the status of the task, click the ellipses next to the appropriate task name and select **Show Details** from the context menu.

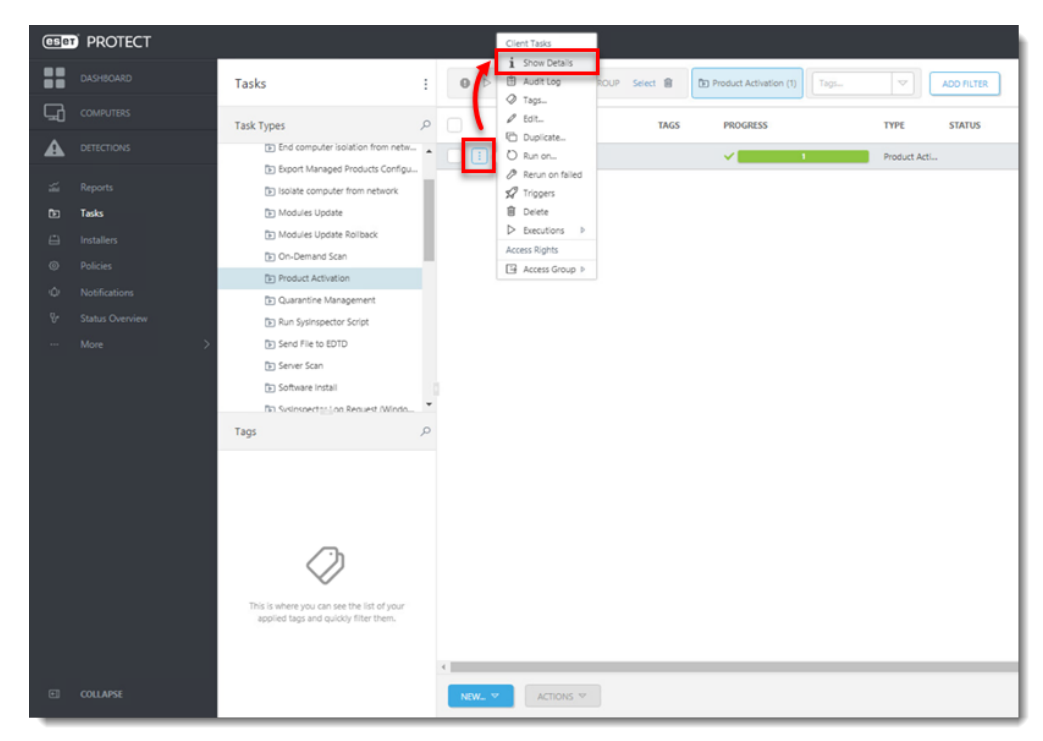

9. Click the **Executions** tab and verify the status of your task in the **Status** column.

| 650 | PROTECT |                                                                                                    |                            | Q ♥ Computer Name   | QUICK LINKS * ① HELP *     | A ADMINISTRATOR     |
|-----|---------|----------------------------------------------------------------------------------------------------|----------------------------|---------------------|----------------------------|---------------------|
|     |         | CBACC Tasks > Activation                                                                                                    |                            |                     |                            |                     |
| G   |         | Summary Executions Transm                                                                                                    |                            |                     |                            | _                   |
| A   |         | and and the second second seco |                            |                     |                            |                     |
| _   |         | LAST ITEMS 1000 X ADD FLUTER RESULTS *                                                                                                    |                            |                     |                            |                     |
| -   | Tasks   | COMPUTER NAME COMPUTER DESCRIPTION PLA                                                                                                    | ANNED LAST PROGRESS STATUS | LAST PROGRESS TIME  | LAST PROGRESS DESCRIPTION  | LAST CONNECTED      |
| 0   |         | wintborntese.com ne                                                                                                    | ✓ Frished                  | 2020 Dec 3 11:19:08 | Task finished successfully | 2020 Dec 3 11:27:51 |
| ۲   |         |                                                                                                    |                            |                     |                            |                     |
| ¢   |         |                                                                                                    |                            |                     |                            |                     |
| ÷   |         |                                                                                                    |                            |                     |                            |                     |
|     |         |                                                                                                    |                            |                     |                            |                     |
|     |         |                                                                                                    |                            |                     |                            |                     |
|     |         |                                                                                                    |                            |                     |                            |                     |
|     |         |                                                                                                    |                            |                     |                            |                     |
|     |         |                                                                                                    |                            |                     |                            |                     |
|     |         |                                                                                                    |                            |                     |                            |                     |
|     |         |                                                                                                    |                            |                     |                            |                     |
|     |         |                                                                                                    |                            |                     |                            |                     |
|     |         |                                                                                                    |                            |                     |                            |                     |
|     |         |                                                                                                    |                            |                     |                            |                     |
|     |         |                                                                                                    |                            |                     |                            |                     |
| •   |         | CLOSE ACTIONS - RUN ON.                                                                                                    |                            |                     |                            |                     |